## **USER MANUAL**

## Smart bulb ZigBee P3Z

### PRECAUTIONS

- Read this manual carefully.
- Use the product within the temperature and humidity limits specified in the technical data sheet.
- Do not install the product near heat sources such as radiators, etc.
- Do not allow the device to fall or subject to mechanical stress.
- Do not use chemically active and abrasive detergents to clean the product. Use a damp flannel cloth for this.
- Do not disassemble the product yourself diagnostics and repair of the device must be carried out only in a certified service center.

You will need the Nous Smart Home app. Scan the QR code or download it directly

# ×

## Register with your mobile number/email and then login

## \*and you will need a Nous E1, Nous E7 or other Tuya compatible ZigBee gateway/hub

- 1. Turn on the device (your ZigBee hub should already be connected to the app)
- 2. Make sure the light is flashing fast (if not, turn off on off on off on and wait for it to start flashing quickly)
- 3. Turn on Bluetooth and location on your phone (temporarily)
- 4. Open the Nose Smart app
- 5. Click + and add the device
- 6. An autoscan will appear, prompting you to add a new device.
- 7. Confirm the connection and start pairing
- 8. Once paired, you can rename your device if you like and it's ready to go.
- 9. If autoscan doesn't see your device, you can manually select it from the list of devices and continue the connection from step 7.

#### automatic scan connection or manual connection

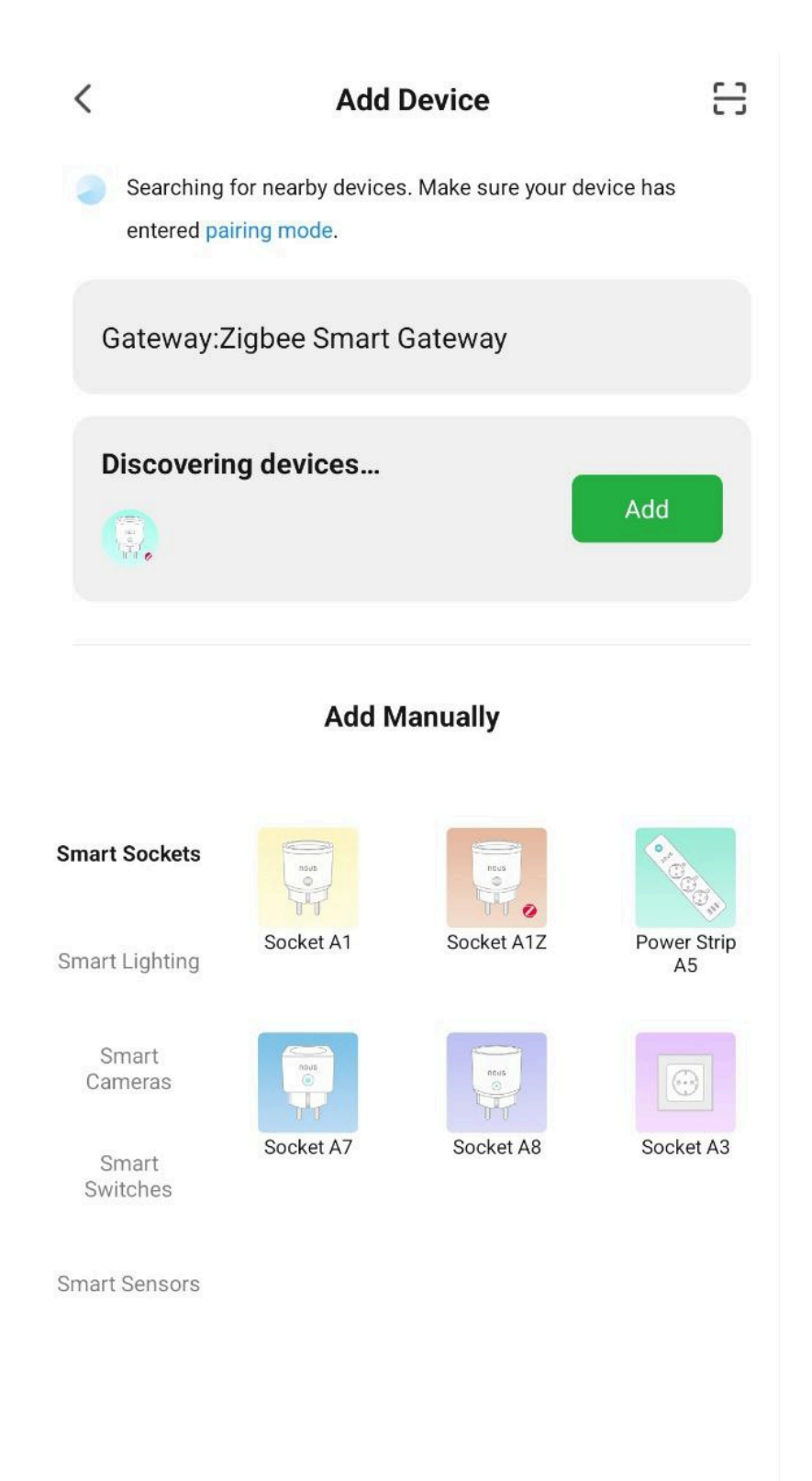

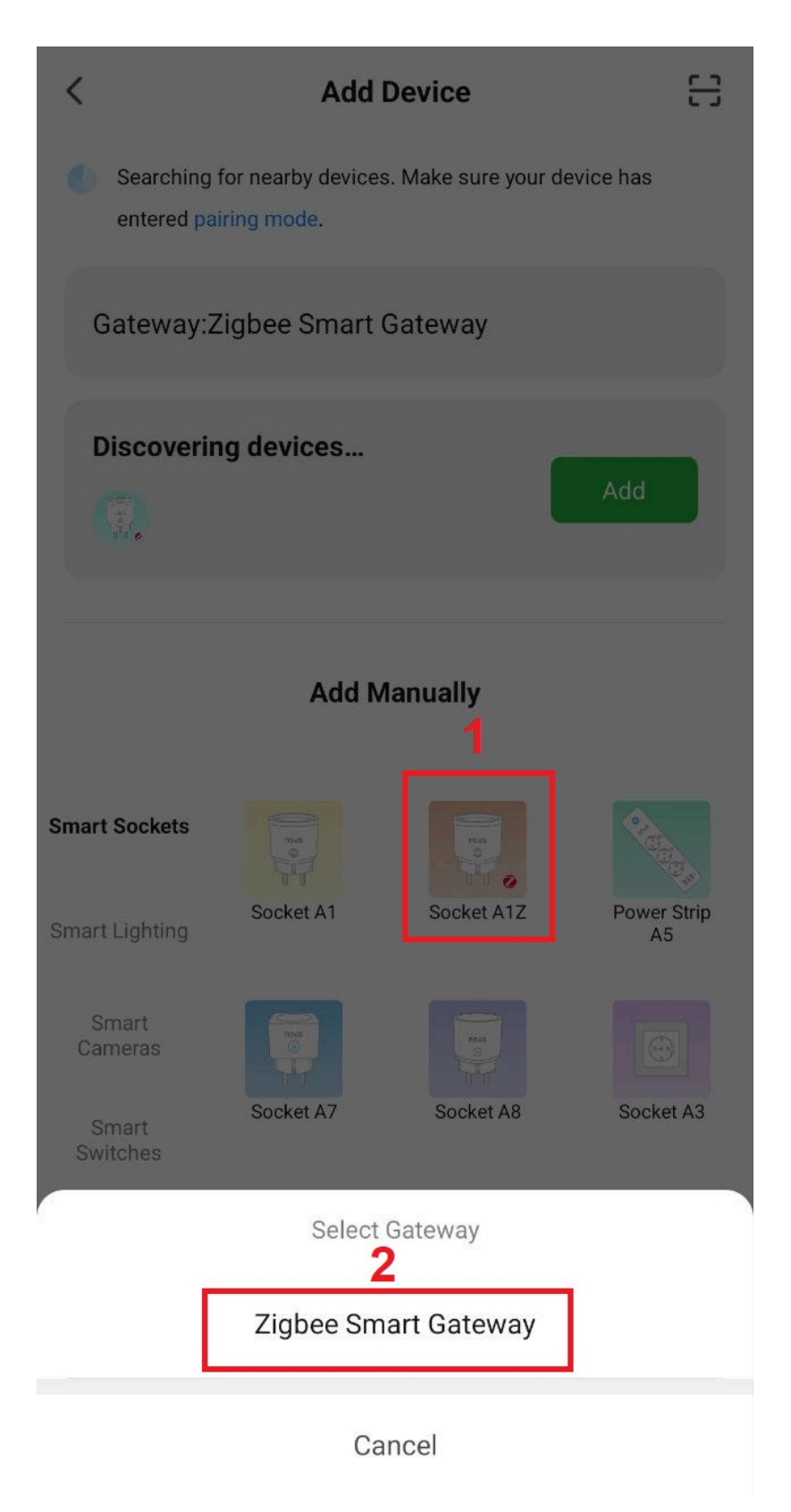

connection with a zigbee hub

| +                    | 22/2  | +                                                                                       | < | Search device                          | ×                   | Add Device   |
|----------------------|-------|-----------------------------------------------------------------------------------------|---|----------------------------------------|---------------------|--------------|
|                      |       |                                                                                         |   | 1 devices have been successfully added | 1 device(s) added s | successfully |
| Zigbee Smart Gateway |       | Ensure device is in pairing mode<br>(LED is blinking)                                   |   | Nous A12.7                             | No<br>Add           | us A1Z 7     |
| Online devices: 8    |       | f the LED is not blinking, please reset the device, here are some common ways to reset: |   |                                        |                     |              |
| Added devices        |       | A                                                                                       |   |                                        |                     |              |
| 19                   | * * * | Sensor Power on, then hold the RESET button for 5 sec                                   |   |                                        |                     |              |
| 19                   | ***   | Socket Power on, then hold the RESET<br>button for 5 sec                                |   |                                        |                     |              |
| P215                 | ***   | ↓ Light Source Power On, then Turn<br>↓ OFF-ON-OFF-ON                                   |   |                                        |                     |              |
| 19                   | ***   | More device reset methods >                                                             |   |                                        |                     |              |
| (3)-64               |       |                                                                                         |   |                                        |                     |              |
| (865Y                | ***   | LED already blink                                                                       |   | DONE                                   |                     |              |
| 9                    |       | JBL link                                                                                |   |                                        |                     |              |
| Add subdevice        |       | Add subdevice                                                                           |   |                                        |                     | Done         |

Note. The device name will also be used by Amazon Alexa and Google Home.

# Create a group

All you have to do is go to the settings of one of the bulbs, click "create group" and then select the bulbs you want to include in that group.

Give this group a name you like, and after that it will appear on your panel as a new device.

Now you can go to this new group and control these bulbs as one device and the music will work for everyone too ;)

## Using the Amazon Echo Quick Guide

What you'll need...

Amazon Alexa PROGRAM and account

NOUS Smart Home program and account (Users need to register their own account by selecting their US region)

Echo, Echo Dot, Tap or other Amazon voice devices.

Tip: After successful setup, rename the device. It is recommended to use easy pronunciation of English words in the name of the device.

(Amazon Echo temporarily supports English only)

#### Set up the speakerphone with the Alexa app

- Sign in with your Alexa account and password (if you're not already signed in, sign up first); After logging in, click the menu in the upper left corner, then click "Settings" and select "Set up a new device";
- Select a device (eg Echo). When the desired

page appears, press and hold the small dot on the Echo bar until the indicator turns yellow. Then click "Continue" in the program.

- Select dedicated WIFI and wait a few minutes.
- After the introductory video, click "Next Step" and it will automatically take you to the "Home" page. The Echo is now successfully connected to the Alexa app over Wi-Fi.

## Enable our skill in the Alexa app

- Select "Skills" in the options bar, then search for "NOUS Smart Home" in the search bar; In the search results, select NOUS Smart Home, then click Enable.
- Enter the username and password you previously registered (the account is only supported in the United States); When you see the correct page, it means that your Alexa account is linked to your NOUS Smart Home account.

## Control your device with your voice

After the previous operation, you can control the device through Echo.

• Device discovery: First, users have to tell Echo,

"Echo (or Alexa), open my devices."

Echo will start to find the devices added in NOUS Smart Home APP, it will take about 20 seconds to show the result. Or you can click "Open devices" in Alexa APP, it will show the devicesfound successfully.

Note: "Echo" is one of the wake-up names, which can be any of these three names (Settings): Alexa/Echo/Amazon.

• List of support skills

User can control devices with following instructions: Alexa, turn on [device] Alexa, turn off [device]

Attention: the name of the device must match the NOUS Smart Home APP.

\* This translation may contain inaccuracies due to the fact that it was made using Google Translate